# 通過FindIT網路管理將網路裝置升級到最新版本

### 目標

韌體是一種控制網路裝置操作和功能的程式。它是軟硬體結合體,將程式碼和資料儲存在其中 ,以便裝置正常工作。新的韌體版本具有適用於網路裝置的高級功能。網路裝置上的更新韌體 版本可使其保持最新版本和技術,如增強的安全性、新功能、錯誤修復或效能升級。

當與升級的軟體或韌體一起使用時,可以增強網路裝置的效能。如果您遇到以下情況,也有必 要執行此過程:

- 裝置頻繁斷開網路連線或間歇性連線
- 慢速連線

本文提供如何通過FindIT網路探測升級單個或所有網路裝置的韌體的說明。

# 適用裝置

- FindIT網路探測
- •思科小型企業100至500系列

## 軟體版本

• 1.1

# 升級韌體

如果網路中裝置有可用的韌體更新,FindIT網路探測功能會通知您,並且管理GUI的某些區域 會針對裝置顯示**Update Firmware**圖示。

升級所有網路裝置的韌體

升級單個網路裝置的韌體

### 升級所有網路裝置的韌體

步驟1.登入到探測功能的管理GUI,然後從「導航」窗格中選擇發現。

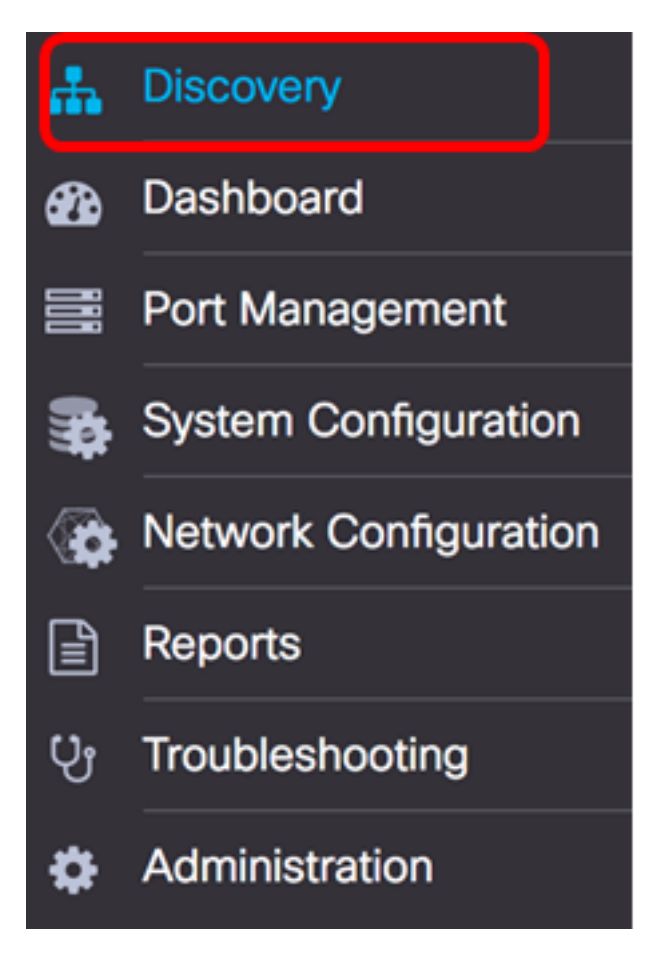

步驟2.點選Actions下拉選單,然後點選Upgrade Firmware。

| Topology       Inventory       Floor Plan       C Refresh       ✓ Actions -                 | FindIT Network Probe |           |            |           |                                                                                                    |  |  |  |
|---------------------------------------------------------------------------------------------|----------------------|-----------|------------|-----------|----------------------------------------------------------------------------------------------------|--|--|--|
| + Upload to CAA<br>Backup Configurations<br>Upgrade Firmware<br>Save Running Configurations | Topology             | Inventory | Floor Plan | 2 Refresh | 🗲 Actions 🗸                                                                                                    |  |  |  |
| Delete offline devices                                                                      | +                    |           |            |           | <ul> <li>Upload to CAA</li> <li>Backup Configurations</li> <li>Upgrade Firmware</li> <li>Save Running Configurations</li> <li>Delete offline devices</li> </ul> |  |  |  |

然後,FindIT Network Probe將從思科網站下載每個有可用更新的裝置的必要韌體,並將每個 更新應用於每個裝置。

步驟3.(可選)按一下「標題」工具欄右上角的Task Status圖示以檢視升級進度。然後,每個裝置都將作為該過程的一部分重新啟動。

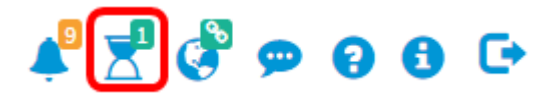

現在,您應該已經通過FindIT網路探測成功升級了網路中所有裝置的韌體。

### 升級單個網路裝置的韌體

要升級網路上的單個Cisco SMB裝置,請選擇以下選項:

將韌體升級到最新版本

從本地升級

#### 升級 韌體 最新

步驟1.登入到探測功能的管理GUI,然後按一下拓撲圖中的裝置。

附註:在本示例中,選擇了SG350X交換機。

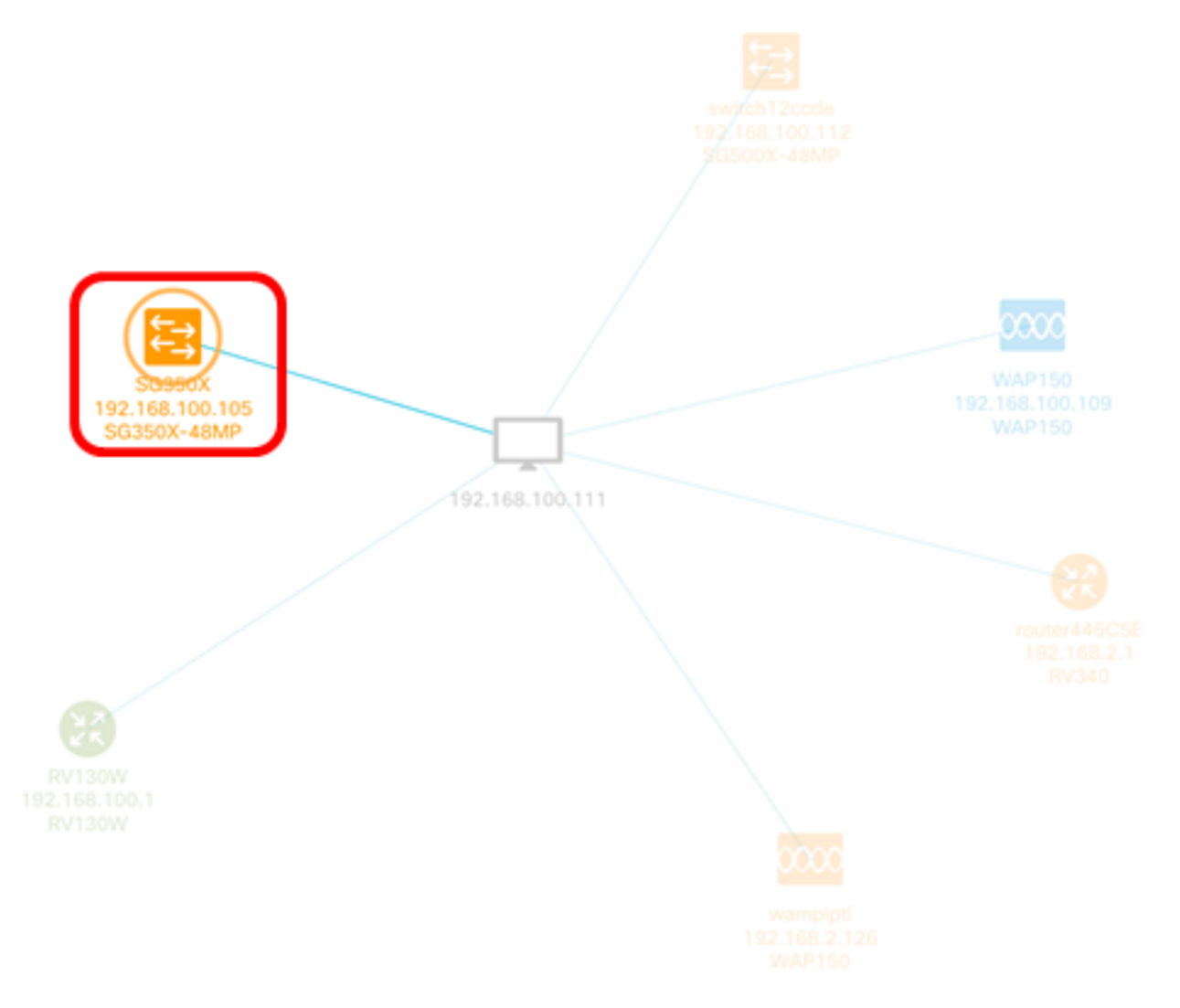

步驟2.在「基本資訊」面板中,按一下**動作**頁籤。在本示例中,SG350X的當前韌體版本是 2.2.8.4,而最新的韌體版本是2.3.0.130版。

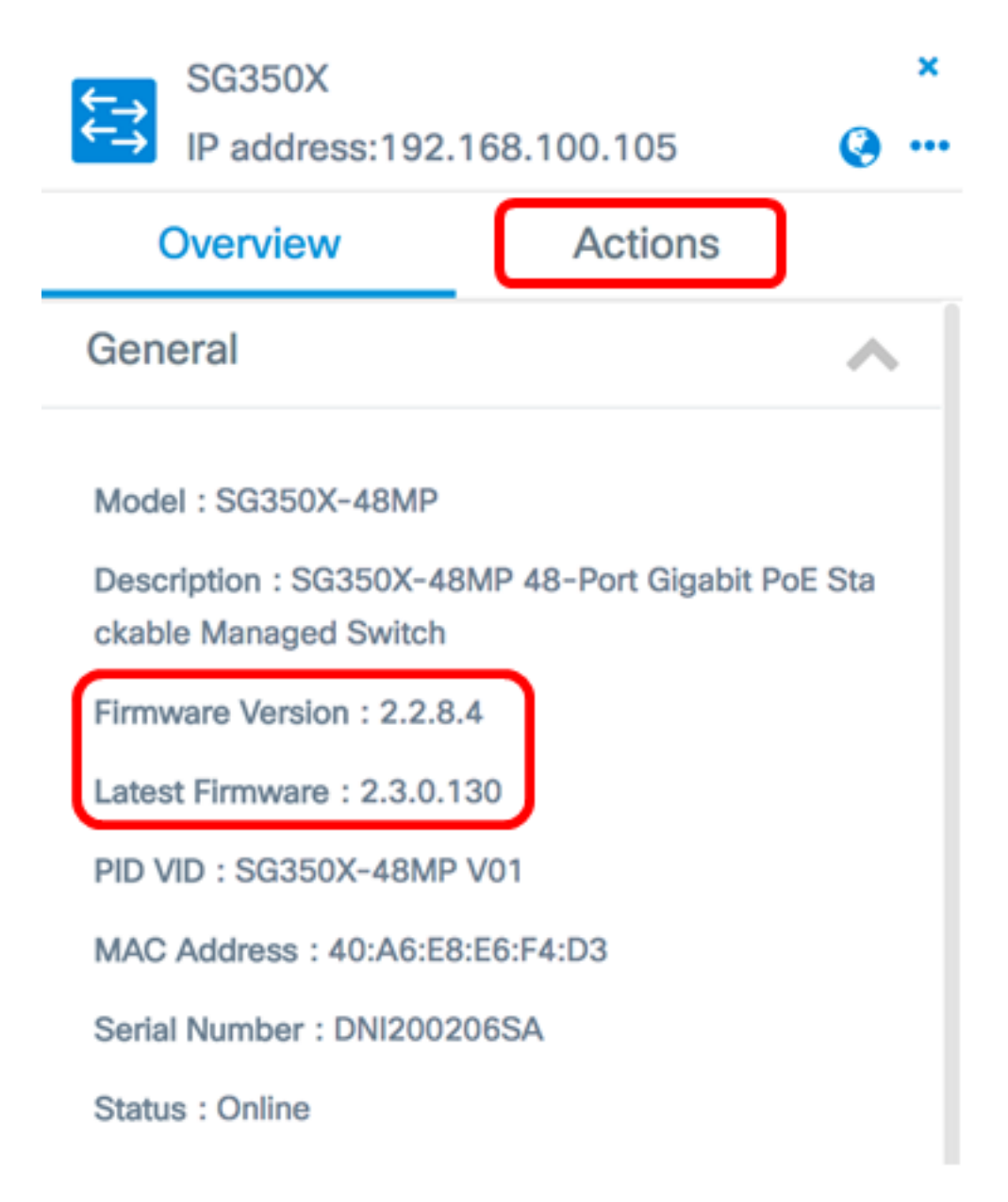

步驟3.按一下「Upgrade firmware to latest」。

附註:如果FindIT Network Probe檢測到裝置韌體已經是最新版本,此按鈕將呈灰色顯示。

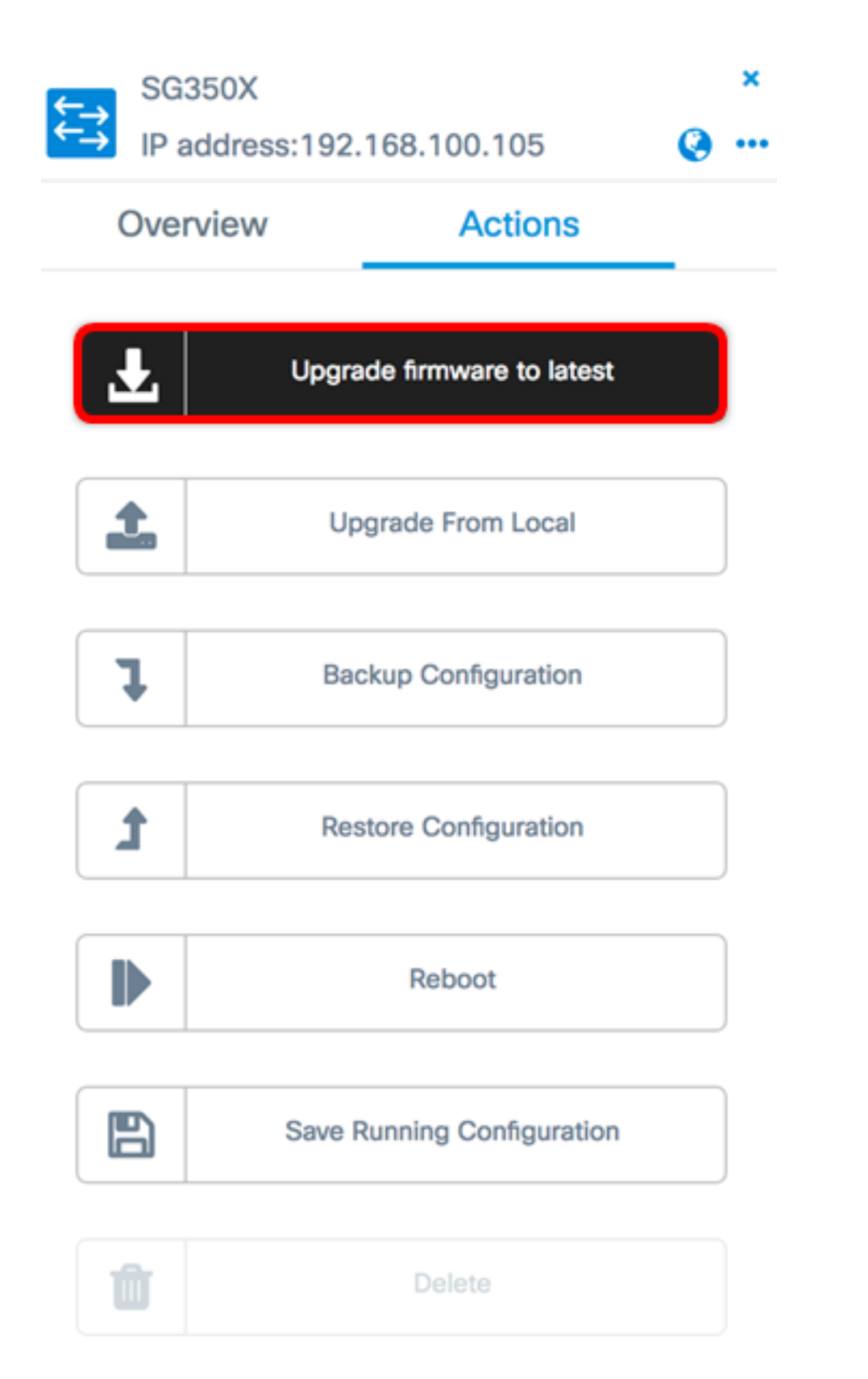

然後,FindIT網路探測將從思科網站下載必要的韌體,並將更新應用於裝置。

步驟4.(可選)按一下「標題」工具欄右上角的Task Status圖示以檢視升級進度。

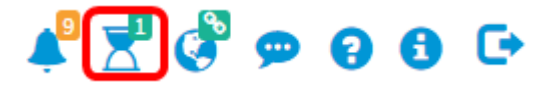

然後,裝置將在進程中重新啟動。

您可以手動更新網路裝置韌體,方法是將指定的韌體下載到您的電腦並手動上傳到您的裝置。

**重要:**繼續之前,請務必首先從<u>思科下載軟體</u>頁面下載要升級的裝置的指定韌體,然後將其儲 存到您的電腦。

步驟1.在「基本資訊」面板中按一下Upgrade From Local。

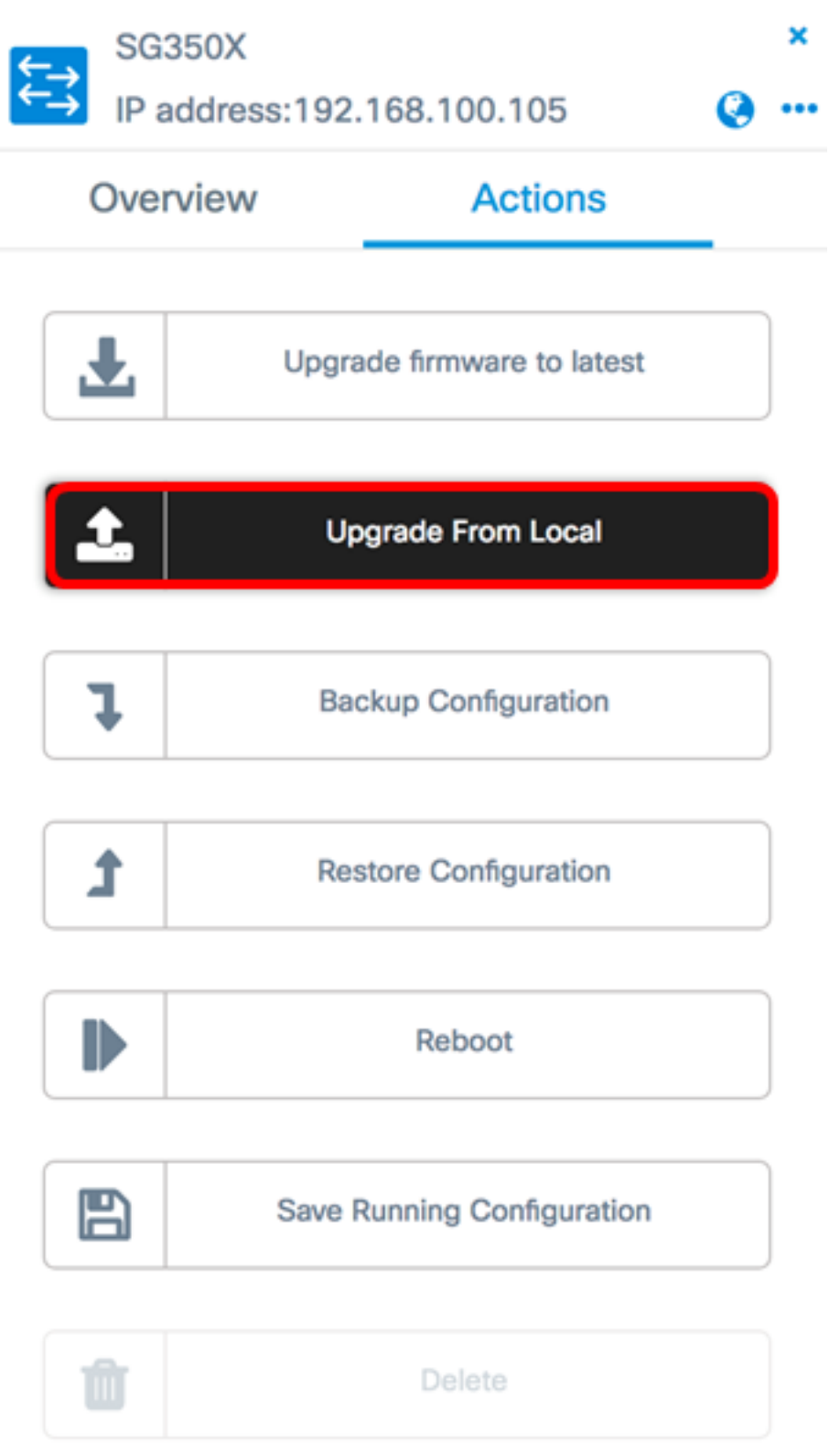

步驟2。若要載入檔案,您可以在快顯視窗中拖放指定的韌體檔案,或按一下視窗內的任何位置,從電腦中尋找檔案。

**附註:**在此示例中,按一下視窗以查詢檔案。

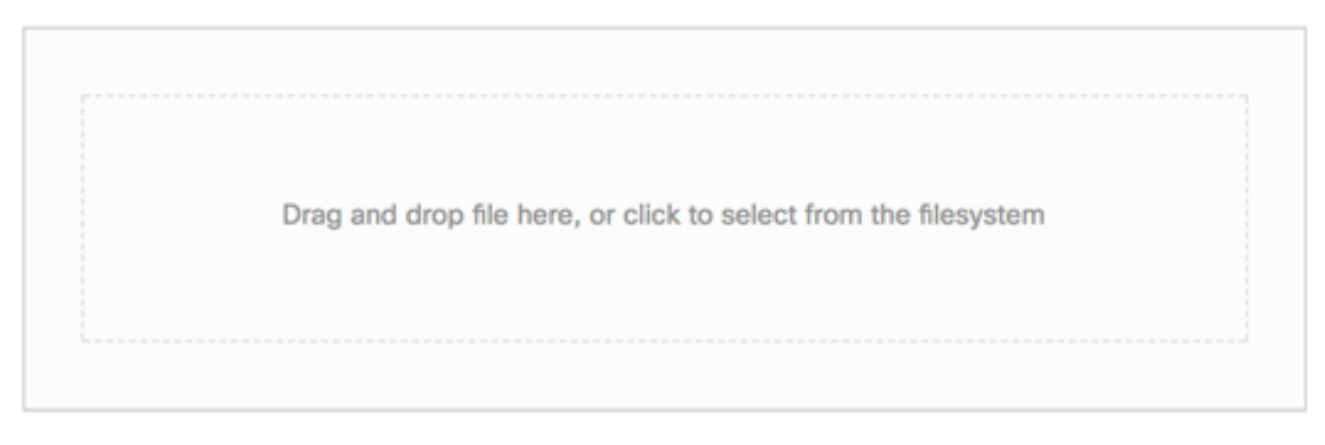

The maximum file size is 100M. Click close button to cancel uploading file.

|               |                   |                |       |       | Apply |
|---------------|-------------------|----------------|-------|-------|-------|
| 步驟3.選擇檔案並     | 按一下 <b>Open</b> 。 |                |       |       |       |
|               | o Downloads       | ٢              |       | Qs    | earch |
| Name          |                   |                |       |       | Da    |
| h wap361 w    | AP150 1.1.0.5.tar |                |       |       | Ye    |
| 📄 image_tesla | _Sx250-350_Sx350X | -550X_2.3.0.13 | 0.bin |       | Jul   |
| S backup-20'  | 17-07-12-11-09-28 | GMT.zip        |       |       | Jul   |
| 🔋 backup-20   | 17-07-12-11-06-29 | GMT.zip        |       |       | Jul   |
| 2017-07-0     | 7_1349-1.png      |                |       |       | Jul   |
| = 2017-07-0   | 7_1349.png        |                |       |       | Jul   |
| == 2017-07-0  | 7_1348.png        |                |       |       | Jul   |
|               |                   |                |       |       |       |
|               |                   |                |       |       |       |
|               |                   |                |       |       |       |
| -             |                   |                |       |       |       |
|               |                   |                |       |       |       |
| Format:       | All Files         |                |       |       |       |
| ronnat.       | All Files         |                |       |       |       |
|               |                   |                |       |       |       |
|               |                   |                | C     | ancel | Open  |
|               |                   |                |       |       |       |

**附註:**在本示例中,使用版本為2.3.0.130.bin的韌體檔案。

步驟4.(可選)系統會顯示一則通知,表示升級成功。按一下「Close」。

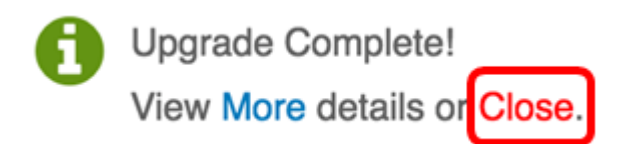

#### 驗證升級韌體

步驟1.要驗證升級的韌體版本,請在拓撲圖上按一下該裝置。

附註:在本示例中,選擇了SG350X交換機。

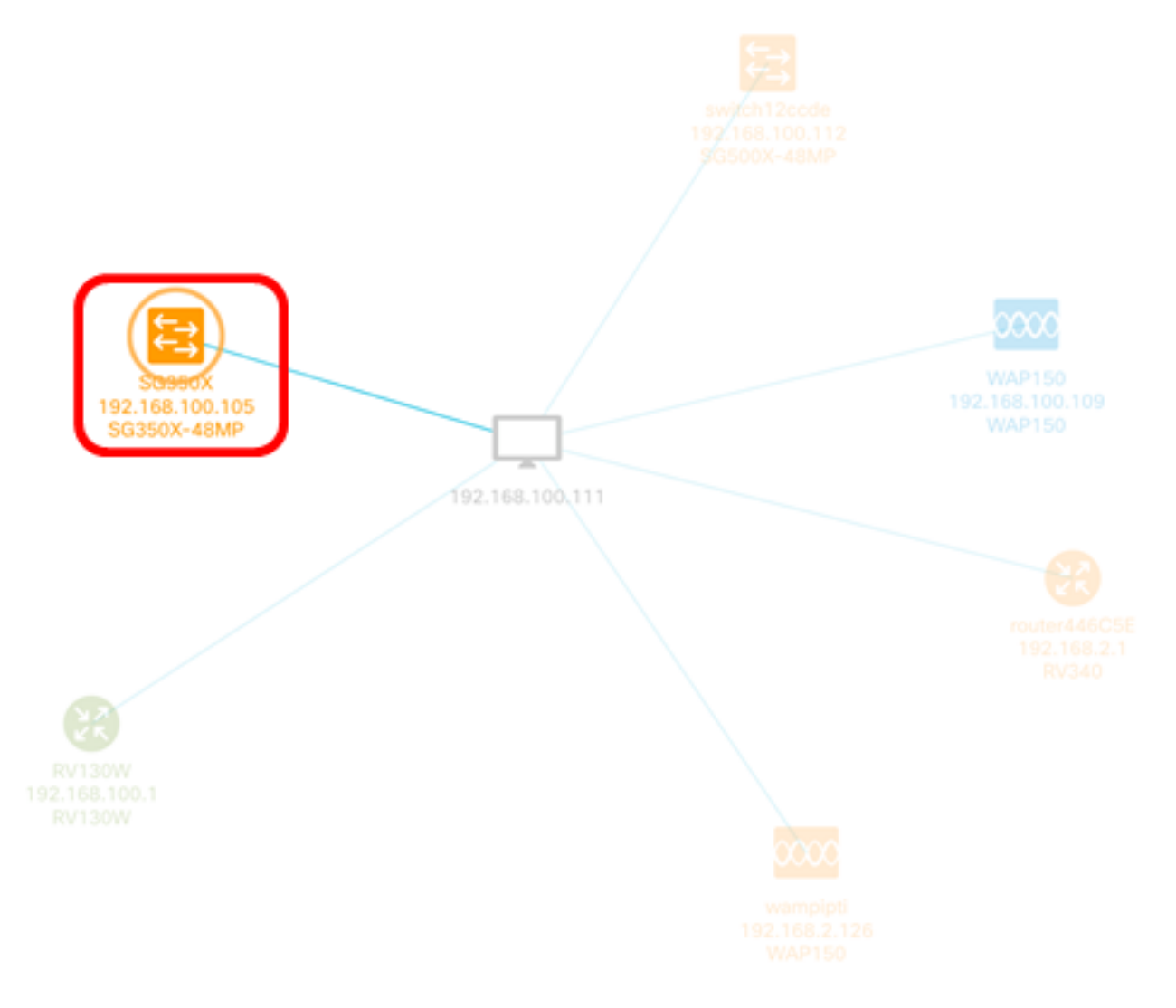

「基本資訊」面板的「概述」頁面將顯示裝置的當前韌體版本。

SG350X

IP address:192.168.100.105

۰۰۰ 🏟

×

| Overview                                                                | Actions                     |  |  |  |
|-------------------------------------------------------------------------|-----------------------------|--|--|--|
| General                                                                 | ~                           |  |  |  |
| Model : SG350X-48MP<br>Description : SG350X-48<br>ckable Managed Switch | 3MP 48-Port Gigabit PoE Sta |  |  |  |
| Firmware Version : 2.3.0                                                | .130                        |  |  |  |
| PID VID : SG350X-48MP                                                   | V01                         |  |  |  |
| MAC Address : 40:A6:E8:E6:F4:D3                                         |                             |  |  |  |
| Serial Number : DNI2002                                                 | 206SA                       |  |  |  |
| Status : Online                                                         |                             |  |  |  |

現在,您應該已經通過FindIT網路探測成功升級裝置的韌體。